## Instructions for completing the Advanced Educator Disposition Survey (Exit) Form on teach.valdosta

- 1. Visit teach.valdosta.edu
- 2. Select VSU Login, and login with your VSU credentials (2 factor authentication may be required).

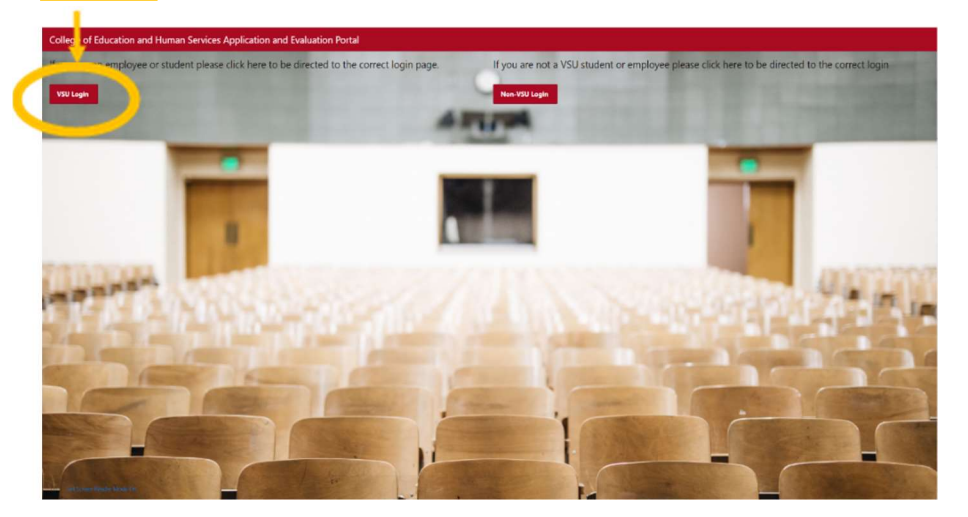

3. Once signed in to teach.valdosta.edu, click on the home tab on the left side of the screen. After going to your home screen, click on <u>Advanced Educator Disposition</u> Survey (Exit) from the list of available applications, surveys, and evaluations.

| ← → C a banapex                                                                                                    | sso veldosta edurapov/Pp=139:159481/31/36/1:NO12.3.45.6/7.89.10.1.12.13.26:                                                                                                    | ¢ |
|----------------------------------------------------------------------------------------------------|----------------------------------------------------------------------------------------------------|---|
| College of Education  College of Education | Available Applications, Surveys, and Evaluations Fortal Available Applications, Surveys, and Evaluations Professional Behaviors and Dispositions Advanced Educator Disposition Survey ( Advanced Educator Disposition Survey (Edit): Due May 4, 200 |   |
|                                                                                                    | Reopened Applications, Surveys, and Evaluations                                                                                                    |   |
|                                                                                                    | Advanced Educator Disposition Survey (                                                                                                    |   |

4. After opening the Advanced Educator Disposition Survey (Exit), indicate your level of agreement with each statement and answer the corresponding text box question. Be sure to answer every question.

| ÷  | → C                                                                                                    | sa valdosta.edu/apex/Pp=139:615948173173671:NO:P6_FORM_DATE_KEYA18cs=1o78YMpHtONgmyo8pbLnd42X0K3: toqD v5h4QFcyrlbbhbUzAfr4toxWchuBQFK73tb9_t1ybHWfAnAuS3p3tg 🛧 🗮 🧕 🚦                                                                                                    |  |  |  |
|----|----------------------------------------------------------------------------------------------------|----------------------------------------------------------------------------------------------------|--|--|--|
| =  | College of Educa                                                                                                    | tion and Human Services Application and Evaluation Portal                                                                                                    |  |  |  |
| ⋒  |                                                                                                    |                                                                                                    |  |  |  |
| 69 | Completed Forms                                                                                                    |                                                                                                    |  |  |  |
| 60 | View All Forms                                                                                                    |                                                                                                    |  |  |  |
| R. | Review ADTE                                                                                                    |                                                                                                    |  |  |  |
| 0  | Review CPA Apps                                                                                                    | COEHS Educator Disposition Survey - Advanced                                                                                                    |  |  |  |
| ۶, | Review Mentor Apps                                                                                                    | Advanced Teachers                                                                                                    |  |  |  |
| 1  | Review Supervisor Apps                                                                                                    | Entry ar Exit – Survey Completed Twice by Endidate                                                                                                    |  |  |  |
| T  | Placement History $\sim$                                                                                                    | Statem: Students' personal motivation and fame / beckground have more to do with student achievement than what I do as a teacher, leader, or other school professional.                                                                                                    |  |  |  |
| ₿  | Admin Management                                                                                                    | your you forcement with the above state rent.                                                                                                    |  |  |  |
| œ  | Manage Form Dates                                                                                                    | Strongly Agree Deter Disagree Calledy Disagree                                                                                                    |  |  |  |
| 0  | Deactivate                                                                                                    | Based as your response to Statement 1, describer mu your practice as an educator reflects your agreement or disagreement with the statement: Students' personal motivation and family background have more to do with<br>modern achievement than what I do as a teacher, leader, of other school professional.     |  |  |  |
|    |                                                                                                    | By practice as an educator                                                                                                    |  |  |  |
|    | Settingent 2: I believe that schools today need to optionate to basics - educators should present lessons for everyone in the same structured way for students to learn the content. |                                                                                                    |  |  |  |
|    | Rate your level of agreement with the above statement.                                                                                                    |                                                                                                    |  |  |  |
|    |                                                                                                    | Strongly Agree Agree Starongly Disagree                                                                                                    |  |  |  |
|    |                                                                                                    | Based on your response to Statement 2, describe how your practice as an educator reflects your agreement or disagreement with the statement 1 believe that schools today need to get back to basics educators should<br>present leasons for everyone in the same structured way for students to learn the content. |  |  |  |
|    |                                                                                                    |                                                                                                    |  |  |  |

5. After completing all questions in the form, be sure to select which grade levels apply (if you are a current educator). Once completed, click the submit button to finish and submit the Advanced Educator Disposition Survey (Exit) Form.

| ←                | → C <sup>e</sup>                                      | valdosta.edu/spev/l?p=1396:15948173173671:NO:P6.FORM_DATE_KEY41&ccs=1o78/Mp4tONgmyo8pbLnd4200K5-toqD-v5h4QFcyt/kbhbUzAfr4toWkchU8QFX73tb9_tybkWlAnAuS3p3tg 😦 🕄                                                                                                    | 6 :     |
|------------------|-------------------------------------------------------|----------------------------------------------------------------------------------------------------|---------|
| -                | College of Educatio                                   | on and Human Services Application and Evaluation Portal                                                                                                    | Log Out |
| ନ<br>ଜ           | Home<br>Completed Forms                               | Based on your response to Statement 12, describe how your practice as an educator reflects your agreement or disagreement with the statement. I believe all students can learn.<br>Ity practice as an educator                                                                          |         |
| #8<br>火<br>⊘     | View All Forms<br>Review ADTE<br>Review CPA Apps      | Statement 11: I believe that a teacher's skill in teaching has a greater impact on student achievement than the impact of a student's family background.<br>Rate your level of agreement with the above tatement.<br>Smorph Agree Oscipter Smorph Disagree                              |         |
| ۶,               | Review Mentor Apps                                    | Based on your response to Statement 13, describe how your practice as an educator reflects your agreement or disagreement with the statement: I believe that a teacher's skill in teaching has a greater impact on studes achievement than the impact of a student's family background. | st      |
|                  | Review Supervisor Apps Placement History ~            | Ny practice as an educator                                                                                                    |         |
| 1)<br>(*)<br>(*) | Admin Management<br>Manage Form Dates ~<br>Deactivate | If current educator, check all grade level(U)/ape(s) that apply:<br>C-2-20 grade<br>-2-20 grade<br>-2-20 grade                                                                                                    |         |
|                  | < C                                                   | C Ma - 12h grade                                                                                                    |         |
|                  | 1                                                     | 10 Set Screen Reader Mode On                                                                                                    |         |